### Vstup do projektu v Internet Exploreru

#### 1. http://cardo.lofe.hszg.de

- přihlášení pro žáky: liberec\_editor, hradek\_editor, frydlant\_editor
- přihlášení pro učitele: liberec\_admin, hradek\_admin, frydlant\_admin
- 2. Odkaz "Landscape of Future"
- 3. Klik "anwendungen", pak "Cardo Puzzle"

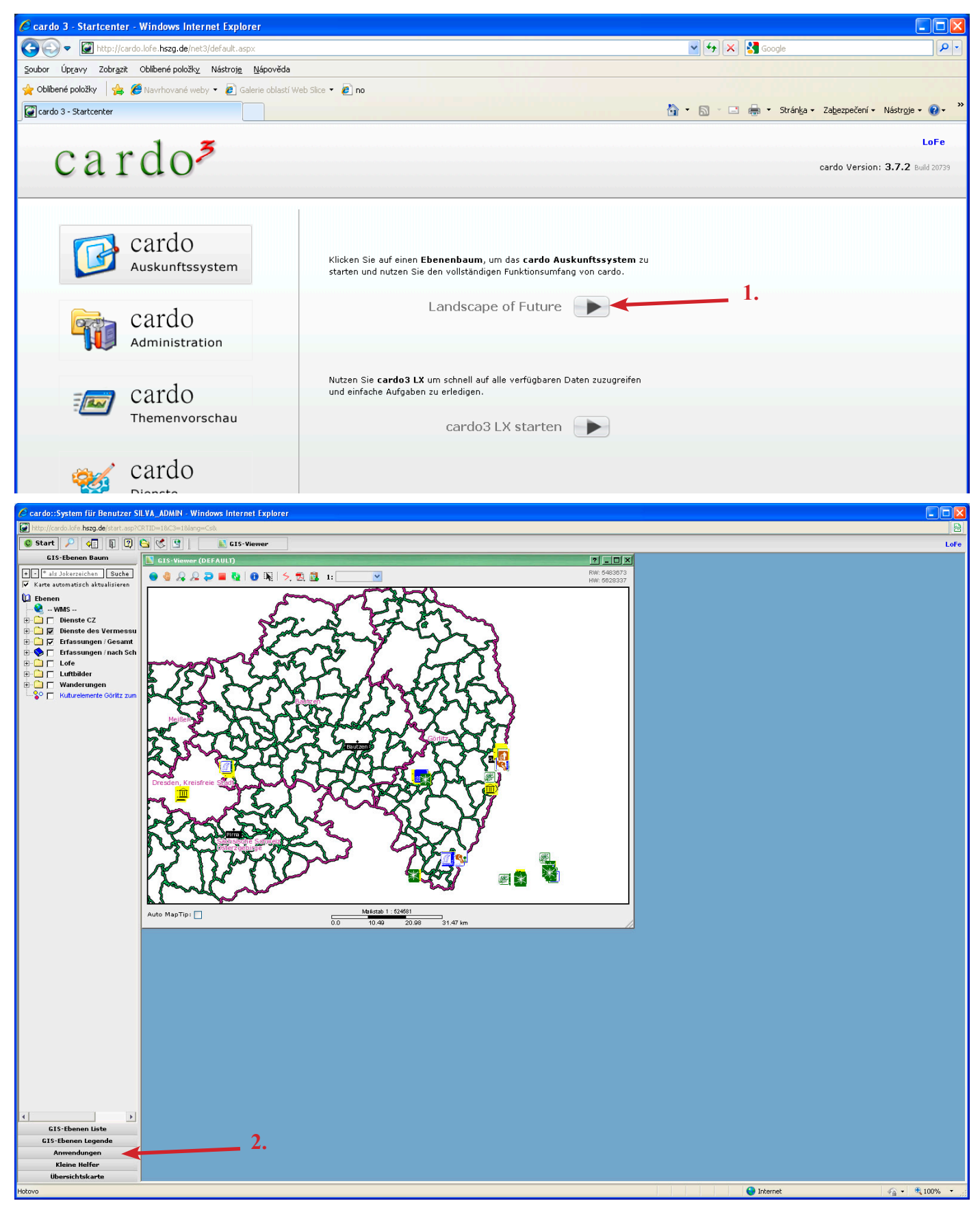

## Vložení prvku

- 1. vybrat typ prvku
- 2. pravý klik na název školy
- 3. vybrat "Nový dokument"

- 4. zadat název dokumentu
- 5. přepnout na režim "Upravit"
- 6. vybrat druh prvku ze seznamu

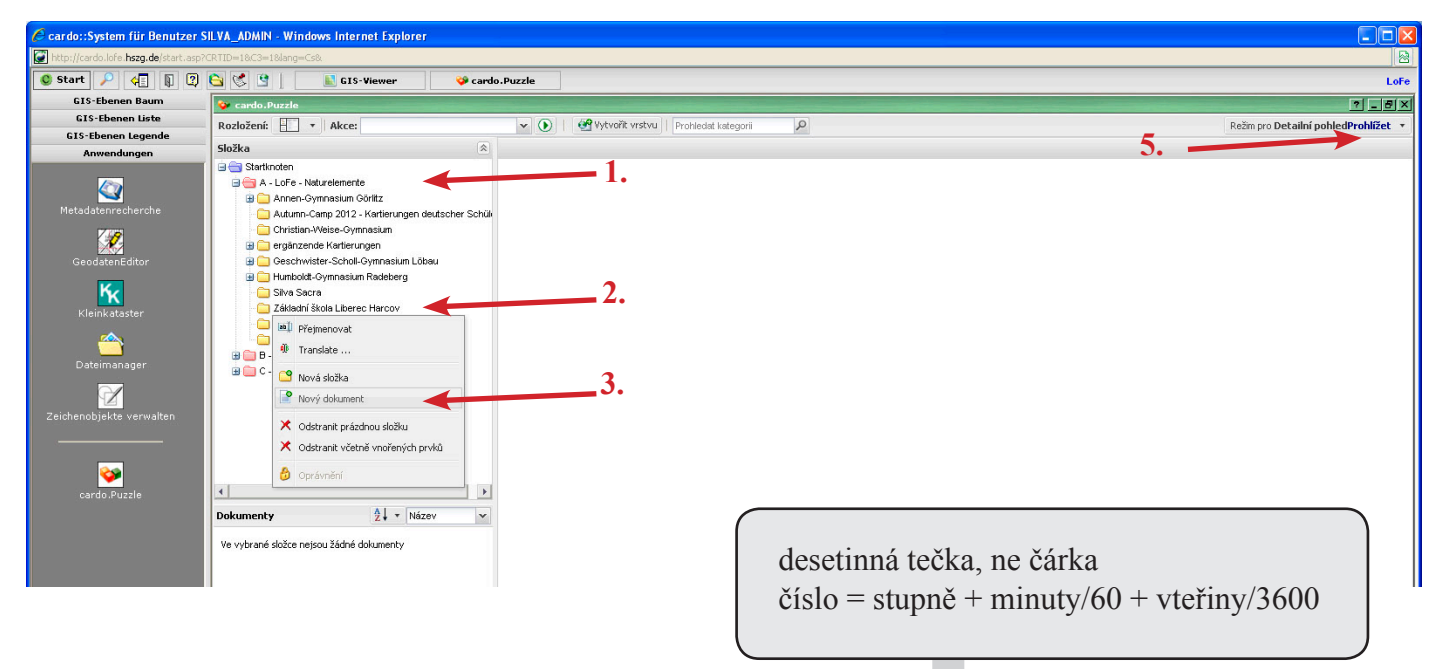

## Geometrie

- 7. karta "Základní třída"
- 8. karta "Obecný"
- 9. klik "…"
- 10. Geometrie typ: "Punkt"

- 11. X: 15.0359, Y: 50.1234
- 12. Projektion: 4326
- 13. "OK"
- 14. Uložit (vpravo dole obrazovky)

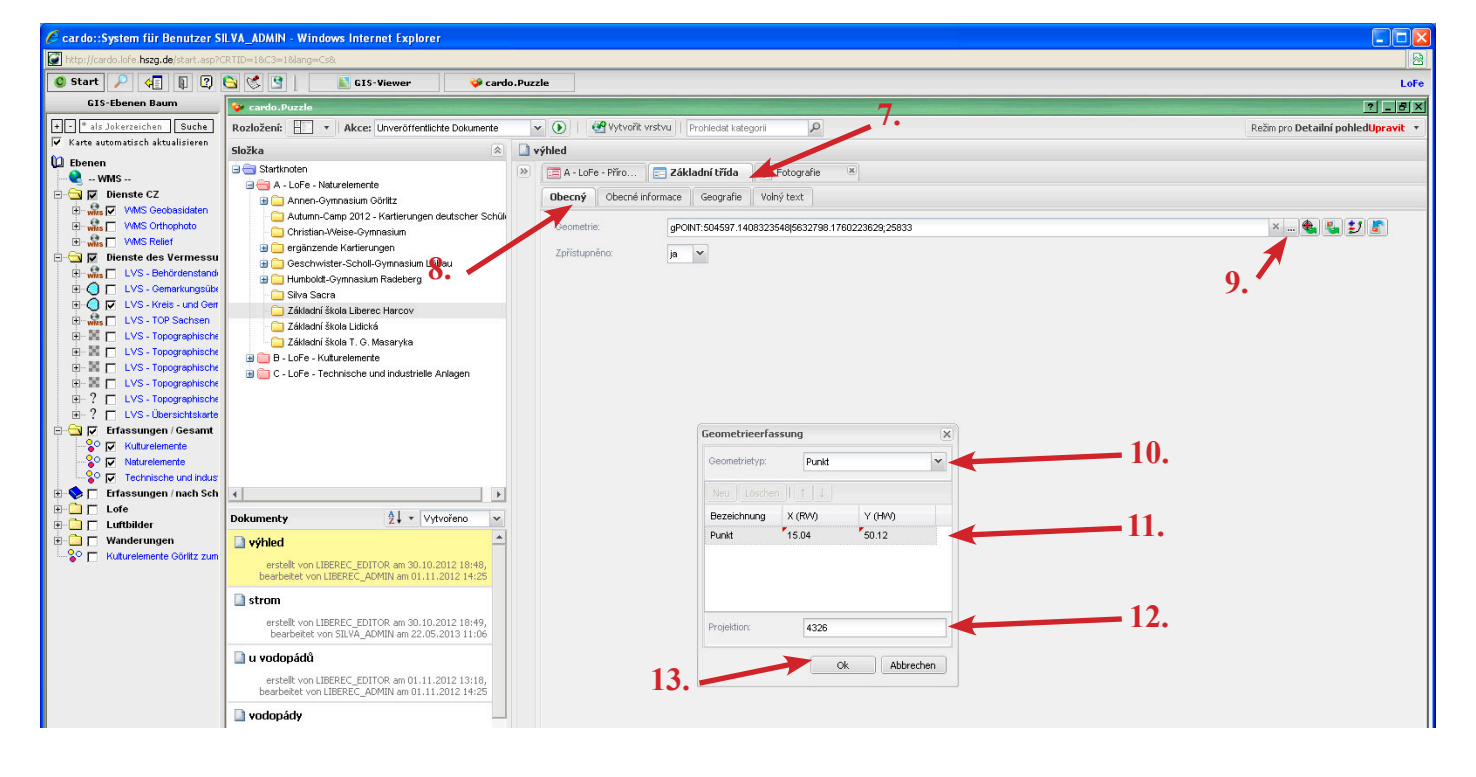

# Fotografie

- 14. nahrát fotografii do počítače
- 15. karta "Fotografie"
- 16. Popis klik " …", pak vyplnit "Cs", "OK"
- 17. Snímek klik "…"

- 18. najít soubor na disku
- 19. "Hochladen"
- 20. Další fotografii možno přidat "Nová pol."

21. Uložit (vpravo dole obrazovky)

| Http://cardo.kfe hzg.de.txet.csp?CR1ID=10C3=18larg=C6A  |                                                                                                   |                                                       |                                    |  |  |
|---------------------------------------------------------|---------------------------------------------------------------------------------------------------|-------------------------------------------------------|------------------------------------|--|--|
| ● Start 2 4 1 2 3 3 3 4 9 1 1 3 5 Viewer ♥ cardo.Puzzle |                                                                                                   |                                                       |                                    |  |  |
| GIS-Ebenen Baum                                         | 😵 cardo.Puzzle                                                                                    |                                                       | ? _ 8 ×                            |  |  |
| + - * als Jokerzeichen Suche                            | Rozložení: 🔛 🔹 Akce: Unveröffentlichte Dokumente                                                  | ▼ 💽   🤮 Vytvořit vrstvu   Prohledat kategorii 🖉       | Režim pro Detailní pohledUpravit 🔹 |  |  |
| ✔ Karte automatisch aktualisieren                       | liferen Složka 🛞 🗋 včelí úl                                                                       |                                                       |                                    |  |  |
| 💭 Ebenen                                                | 🖃 🚍 Startknoten                                                                                   | » 🚍 B - LoFe - Kult 📰 Základní třída 🛛 👔 Fotografie 💌 |                                    |  |  |
| 🖻 🔂 😰 Dienste CZ                                        | A - LoFe - Naturelemente B - LoFe - Kulturelemente                                                | A Nová noložka                                        |                                    |  |  |
| WMS Geobasidaten                                        | 🗴 🧰 C - LoFe - Technische und industrielle Anlagen                                                | Fotografie                                            |                                    |  |  |
| E wins VMS Relief                                       |                                                                                                   | 16.                                                   |                                    |  |  |
| 🖻 🔁 🔽 Dienste des Vermessu                              | 20                                                                                                | Oriertace                                             |                                    |  |  |
| Wits LVS - Benordenstand LVS - Gemarkungsübe            | 20.*                                                                                              | Popis:                                                |                                    |  |  |
| 🕀 🥥 🔽 LVS - Kreis - und Gerr                            |                                                                                                   | Pozice:                                               |                                    |  |  |
| Wills LVS - TOP Sachsen                                 |                                                                                                   | Snímek: DSCN5625.JPG                                  | ×                                  |  |  |
| 🕀 📓 🔲 LVS - Topographische                              |                                                                                                   |                                                       | The back and a Date is date        |  |  |
| LVS - Topographische LVS - Topographische               |                                                                                                   | × Vyliaca. 17.                                        | Porryb Harlord . Porryb dold       |  |  |
| E-? LVS - Topographische                                |                                                                                                   |                                                       |                                    |  |  |
| 🚊 ? 🗖 LVS - Übersichtskarte                             |                                                                                                   |                                                       |                                    |  |  |
| Erfassungen / Gesamt                                    |                                                                                                   |                                                       |                                    |  |  |
| 🗄 🗀 🔲 Lofe                                              |                                                                                                   |                                                       |                                    |  |  |
| • C Wanderungen                                         |                                                                                                   | Datei hochladen 10                                    |                                    |  |  |
| 🕞 🔽 Kuturelemente Görlitz zum                           | Dokumenty Al + Vytynženo +                                                                        | Datei.                                                |                                    |  |  |
|                                                         |                                                                                                   |                                                       |                                    |  |  |
|                                                         | erctellt von STLV0_EDITOR am 30.10.2012.18:50                                                     |                                                       |                                    |  |  |
|                                                         | bearbeitet von SILVA_EDITOR am 01.11.2012 14:06                                                   | 10                                                    |                                    |  |  |
|                                                         | 🗋 včelí stezka 5                                                                                  | Hochladen 19.                                         |                                    |  |  |
|                                                         | erstellt von SILVA_EDITOR am 30.10.2012 18:51,<br>bearbeitet von SILVA_EDITOR am 01.11.2012 14:05 |                                                       |                                    |  |  |
|                                                         | 🗋 včelí stezka 7                                                                                  |                                                       |                                    |  |  |
|                                                         | erstellt von SILVA_EDITOR am 30.10.2012 19:22,<br>bearbeitet von SILVA_ADMIN am 02.11.2012 00:25  |                                                       |                                    |  |  |
|                                                         | Balíky slámy                                                                                      |                                                       |                                    |  |  |

Další položky vyplňovat dle času, nadšení a dostupných dat. K nalezení jsou na jednotlivých kartách.

Zveřejnění záznamu - učitel - účet ...\_admin - bez toho nebude záznam viditelný na internetu

- 1. Otevřít typ prvku
- 2. Otevřít složku školy
- 3. vybrat prvek

- 4. karta "Základní třída"
- 5. "Zpřístupněno": JA
- 6. Uložit (vpravo dole obrazovky)

| 🖉 cardo::System für Benutzer S                                                                                                    | SILVA_ADMIN - Windows Internet Explorer                                                                                                    |                                                 |  |  |
|----------------------------------------------------------------------------------------------------|----------------------------------------------------------------------------------------------------|-------------------------------------------------|--|--|
| 🛃 http://ardo.lefe.http://ardo.lefe.htt |                                                                                                    |                                                 |  |  |
| 🔮 Start 🔎 🜾 👔 👰                                                                                                    | 🔄 😴 🔮 📓 GIS-Viewer 🧇 cardo.Puzzle                                                                                                    | LoFe                                            |  |  |
| GIS-Ebenen Baum                                                                                                    | 😵 cardo.Puzzle                                                                                                    | ? _ B ×                                         |  |  |
| CIS-Ebenen Burn<br>CIS-Ebenen Liste<br>CIS-Ebenen Liste                                                                                                    | Constraint Status Constraint Schuler Schuler Schule Saturn Compassion Schuler Schule Saturn Compassion Schuler Schule Constraint Schuler Schule Commente Saturn Compassion Schuler Schule Constraint Schuler Schuler Schule Saturn Compassion Caster Schule Commente Saturn Compassion Caster Schule Commente Saturn Compassion Caster Schule Commente Saturn Compassion Caster Schule Commente Saturn Compassion Caster Schule Commente Saturn Compassion Caster Schule Commente Saturn Compassion Caster Schule Commente Saturn Compassion Caster Schule Commente Saturn Compassion Caster Schule Commente Saturn Compassion Caster Schule Commente Caster Schule Commente Saturn Compassion Caster Schule Commente Caster Schule Commente Caster Schule Commente Caster Schule Compassion Caster Schule Commente Caster Schule Commenter Caster Schule Commenter Caster Schule Commenter Caster Schule Commenter Caster Schule Commenter Caster Schule Commenter Caster Schule Commenter Caster Schule Commenter Caster Schule Commenter Caster Schule Commenter Caster Schule Commenter Caster Schule Commenter Caster Schule Commenter Caster Schule Commenter Caster Commenter Caster Commenter Caster S                                                                                                    | Re5m pro Detailní pohledUpravit ▼<br>× ♦ € 21 € |  |  |
|                                                                                                    | Image: State of the state of the state o | 6.<br>Nápovéda Ulučit Conovit                   |  |  |
| Anwendungen                                                                                                    | Prince view                                                                                                    |                                                 |  |  |
| Kleine Helfer                                                                                                    | Fertig                                                                                                    | 7                                               |  |  |
| Ubersichtskarte                                                                                                    |                                                                                                    |                                                 |  |  |
| Hotovo                                                                                                    |                                                                                                    | 🕒 Internet 🌾 🔹 🕄 100% 💌 🖯                       |  |  |